## ローマ字入力方式の設定手順【Windows XP の場合】

日本語入力において、常時『ローマ字入力方式』を利用していて突然『かな入力方式』になり、タスク・ バー上の IME アイコンを設定してもローマ入力に戻らない場合は、以下の手順でローマ字入力方式に再 設定してください。

手順1) [スタート]メニューの[コントロールパネル]をクリックします。

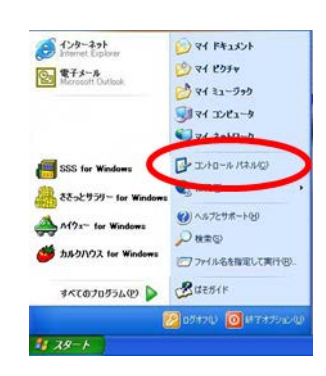

手順2)[コントロールパネル]の[日付、時刻、地域と言語のオプション]をクリックします。

| 1.012 D-1.40-6-151.6                                                                                                    |                          | *                |
|----------------------------------------------------------------------------------------------------|--------------------------|------------------|
|                                                                                                    | 作業する分野を選びます              |                  |
| CONTRACTORY                                                                                                    | 🤹 1.01+278492+-7 👔       | 71595108801-P017 |
| ■0         ●           ●         Modern Lable         ●           ●         Modern Lable         ● | 🚀 2017-50-020-201388 🔮   | 1-9-75001        |
|                                                                                                    | ) 1957. DR. 2409-7 ce 70 | 1-9-880017000    |
|                                                                                                    |                          | that the         |

手順3) [日付、時刻、地域と言語のオプション]画面の[地域と言語のオプション]をクリックします。

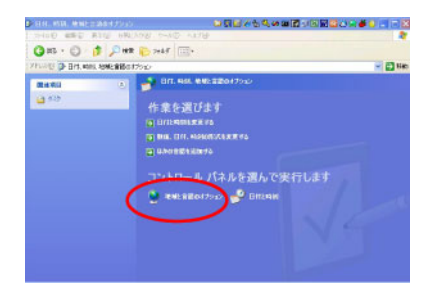

手順4) [地域と言語のオプション]画面の[言語]タブをクリックします。

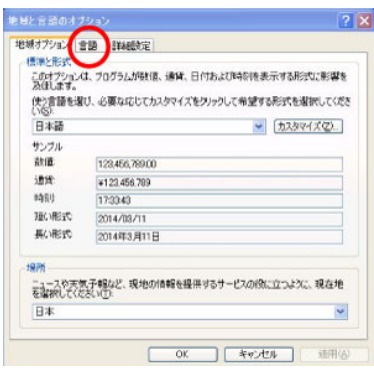

手順5) [テキスト サービスと入力言語]の[詳細]ボタンをクリックします。

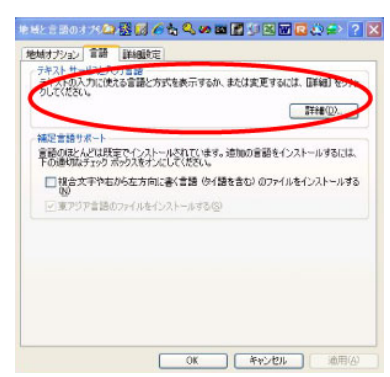

手順6) [既定の言語]を確認し[インストールされているサービス]から同じものを選択後、 プロパティをクリックします。

| テキスト サービスと入力言語                                                                                                    | ? ×            |
|----------------------------------------------------------------------------------------------------|----------------|
| 設定 詳細設定                                                                                                    |                |
| 一 既定の言語(L) コンピュータを記動するときに使用する入力言語を、インストールされているものが 1 つ遅んでください。                                                                                                    | 16             |
| 日本語 - Microsoft IME Standard 2002 ver. 8.1                                                                                                    |                |
| <ul> <li>インストールまれでいるサーンスを選んでください、「協加」と 例<br/>一般に表示されている合入力 言語用のサービスを選んでください、「協加」と 例<br/>を使って一覧を確定できます。</li> <li>● 日本売ード<br/>● 第一本売ード<br/>● Microsoft IME Standard 2002 ver. 8.1<br/>● Microsoft Natural Pipert 2002 ver. 8.1<br/>● 原原化</li> </ul> | 除]<br>)        |
| フロパライ                                                                                                    | Ð.)            |
| (1)10-(1)-(1)-(1)-(1)-(1)-(1)-(1)-(1)-(1)-(1)                                                                                                    |                |
| OK キャンセル 消                                                                                                    | 1用( <u>A</u> ) |

手順7) [入力設定]の[ローマ字入力/かな入力]を[ローマ字入力]にします。

|                       | HEAT2/1/23   84-447/14     | 10 9-11/              | N.C.      |   |
|-----------------------|----------------------------|-----------------------|-----------|---|
| キー/ローマ字/色の設           | 定                          |                       |           |   |
| キー設定(E):              | Microsoft I                | ME 💙                  | a         |   |
| <b>色</b> 膜定仰          | Microsoft I                | ME 💌                  | ~         |   |
| 口一マ字段定()              | β; Microsoft I             | Microsoft IME ¥ 設定(S) |           |   |
| 2時候に文字単位で<br>の常に行う(1) | り構築 (引応アプリク<br>) ③ クリックしたと | アーションのみ)<br>参に行う00    | ○行わないの    | > |
| 入力設定                  | C / / / / C                | and in the            | O THE MAN | _ |
| 「ローマ宇入力/かな入力位)        |                            | ローマ字入力                |           | ~ |
| 初期入力モート語              |                            | Colora                |           | ~ |
| 旬読点(D):               |                            | 1.0                   |           | * |
| 記号(12):               |                            | rj.                   |           | Y |
| スペースの入力(空)            |                            | 入力モードに従う              |           | * |
| テンキーからの入力(N)と         |                            | 常に半角                  |           | ¥ |
| その他                   |                            |                       |           |   |
| メニューおよびダ              | イアログで使用する言                 | · 語①:                 | 自動設定      | * |
|                       | 日本語入力システム                  | を確認する(D)              |           |   |
| 標準で使う                 |                            |                       |           |   |

手順8) [OK]ボタンをクリックし全てのダイアログボックスを閉じて終了です。

以上でローマ字入力方式の設定は完了です。